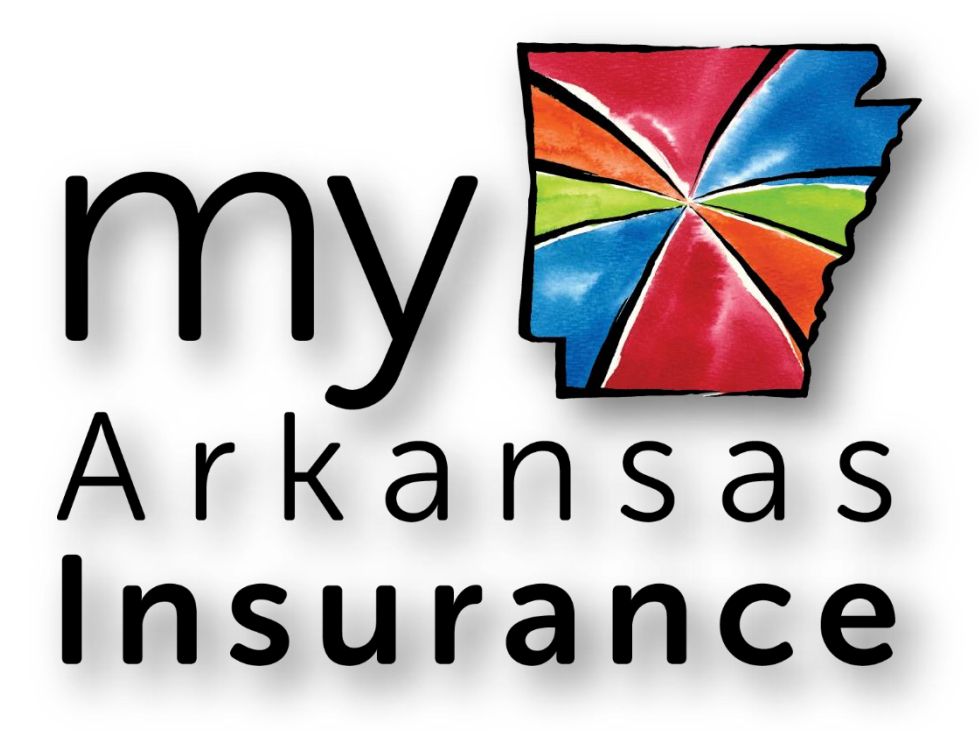

# **Agency User Manual**

Version 2.0

October 2015

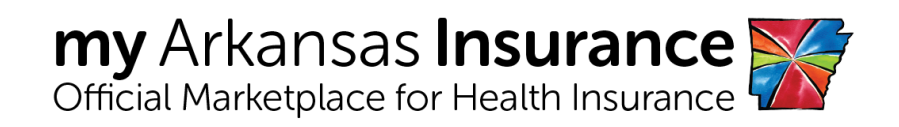

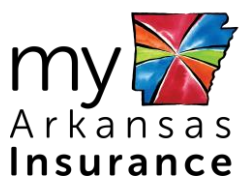

# **Copyright Information**

© 2015 by Arkansas Health Insurance Marketplace. All rights reserved.

This document is the copyrighted property of the Arkansas Health Insurance Marketplace. It should not be duplicated, used, or disclosed—in whole or in part.

Products named herein may be trademarks of their respective manufacturers and are hereby recognized. Trademarked names are used editorially, to the benefit of the trademark owner, with no intent to infringe on the trademark.

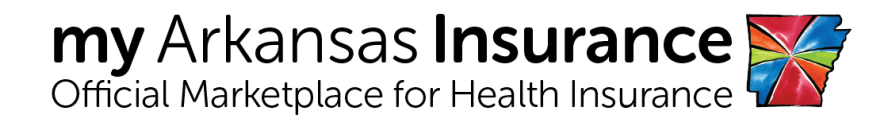

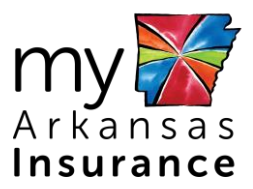

# **Table of Contents**

| 1:<br>2:         | Acro<br>Intro                                | onym<br>oduct                    | 1s                                                                                                    |
|------------------|----------------------------------------------|----------------------------------|----------------------------------------------------------------------------------------------------|
| 2<br>2<br>2      | .1:<br>.2:<br>.3:                            | Purp<br>Aud<br>Intro             | 2<br>ience                                                                                                    |
|                  | 2.3.                                         | 1:                               | Navigating the Agent Portal4                                                                                                    |
| 3:               | Use                                          | r Aco                            | count Management5                                                                                                    |
| 3<br>3<br>3      | .1:<br>.2:<br>.3:                            | Crea<br>Logi<br>Corr             | ate a User Account                                                                                                    |
|                  | 3.3.<br>3.3.<br>3.3.                         | 1:<br>2:<br>3:                   | Add Agency Details       8         Add Your Business Address       9         Add Your Communication Details       10                                    |
| 3                | .4:                                          | Upd                              | ate Account Details 11                                                                                                    |
|                  | 3.4.<br>3.4.                                 | 1:<br>2:                         | Changing Security Questions                                                                                                    |
| 4:               | Man                                          | agin                             | g Clients 14                                                                                                    |
| 4<br>4           | .1:<br>.2:                                   | Intro<br>Man                     | oduction                                                                                                    |
|                  | 4.2.<br>4.2.<br>4.2.<br>4.2.<br>4.2.<br>4.2. | 1:<br>2:<br>3:<br>4:<br>5:<br>6: | Searching for a Client15Assigning Client to Broker17Assigning Client to Broker Admin17Removing Client18Viewing Client Details18Editing Client Details19 |
| 5:               | Man                                          | agin                             | g Client Operations                                                                                                    |
| 5<br>5<br>5<br>5 | .1:<br>.2:<br>.3:<br>.4:                     | Viev<br>Viev<br>Man<br>Man       | v Proposals                                                                                                    |

# **List of Figures**

| Figure 1. | Agency Portal Landing Page | 3 |
|-----------|----------------------------|---|
| Figure 2. | My Arkansas Insurance page | 5 |

# My Arkansas Insurance

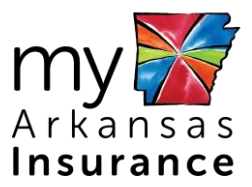

| User Login                         | . 6        |
|------------------------------------|------------|
| Registration page                  | . 6        |
| Agency Details page                | . 7        |
| Agency Details                     | . 8        |
| Business Address page              | . 9        |
| Communication Details              | 10         |
| My Account menu                    | 11         |
| Change Password                    | 12         |
| Change Security Questions          | 12         |
| Welcome menu                       | 13         |
| Manage Clients - Introduction page | 14         |
| Clients page                       | 15         |
| Search Client Employer page        | 15         |
| Search Client Employer page        | 16         |
| Add New Client (Employer) page     | 16         |
| Clients page                       | 17         |
| Clients page                       | 18         |
| Review Details page                | 19         |
| Edit Client (Employer) page        | 19         |
| Review Details (Employer) page     | 20         |
| Client Operations                  | 21         |
| Proposal List page                 | 22         |
| Review Proposal                    | 23         |
| My Profile                         | 24         |
| Clients page                       | 25         |
| Assign to Broker page              | 25         |
| Review Assign Clients page         | 26         |
| Clients Assigned Successfully      | 26         |
| Clients page                       | 27         |
| Assign to Broker Admin             | 27         |
| Proposals page                     | 28         |
|                                    | 29         |
|                                    | User Login |

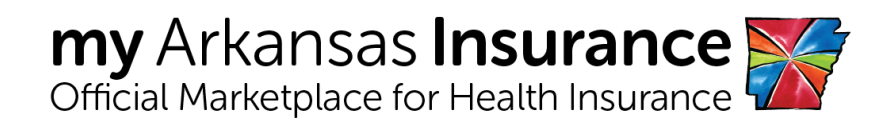

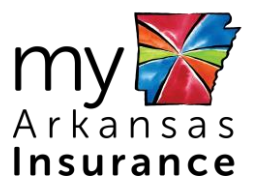

# List of Tables

| Table 1: Acronyms                        | . 1 |
|------------------------------------------|-----|
| Table 2: Agent Portal Navigation Options | . 4 |

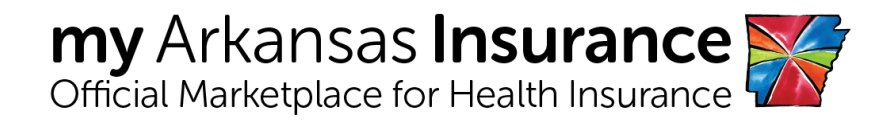

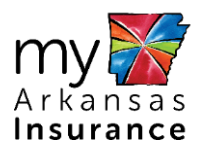

#### 1: Acronyms

The Acronyms table provides a list of all acronyms included in the deliverable, along with the literal translation and definition.

| Acronym           | Definition                            |  |  |
|-------------------|---------------------------------------|--|--|
| EIN               | Employer Identification Number        |  |  |
| FTE               | Full Time Equivalent                  |  |  |
| QHP               | Qualified Health Plan                 |  |  |
| SHOP              | Small Business Health Options Program |  |  |
| SSN               | Social Security Number                |  |  |
| TIN               | Tax Identification Number             |  |  |
| Table 1: Acronyms |                                       |  |  |

Introduction

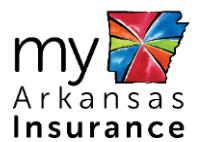

#### 2: Introduction

An Agency has a network of Brokers and Broker Admin who sell group health Insurance plans to agency clients. Agencies access the Agent Portal to find and sell plans that match client requirements. It allows an agency to manage the functioning of Brokers and Broker Admin that are linked to it and perform following set of activities:

#### 2.1: Purpose

This user manual describes how Agencies manage their prospects, apply for health insurance on behalf of customers, search plans, and share proposals with clients. Furthermore, it explains how the agency manages the functioning of Brokers and Broker Admins that are linked to it.

The key topics included in this manual are:

- Client operations
  - Managing clients
  - Managing proposals
- Agency Operations
- Managing agency operations
  - Managing Brokers
  - Managing Broker Admins
  - Managing documents
  - Managing cover page templates
  - Managing users

#### 2.2: Audience

The target audience for this manual is agencies who use the Agent Portal to manage clients, create proposals, and assist their enrollment in a health plan.

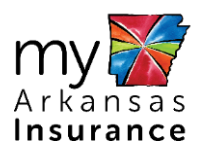

# 2.3: Introduction to the Agent Portal

The Agent Portal is an easy-to-use online Portal that allows Agencies, Brokers and Broker Admins to sell individual and small group health insurance policies for individual and employer clients. The portal enables Brokers, Broker Admins, and Agency users to sign in using their credentials to do business.

| my Arkansas Insurance<br>Official Marketplace for Health Insurance                                                                                                    | App Center M                                                                                                    | y Account Get Assistance                                                                                      |                                                                                                | En Españo                  |
|----------------------------------------------------------------------------------------------------|----------------------------------------------------------------------------------------------------|----------------------------------------------------------------------------------------------------|------------------------------------------------------------------------------------------------|----------------------------|
|                                                                                                    |                                                                                                    |                                                                                                    |                                                                                                | a robert.davis@test123.com |
| Client Operations Clients Clients Clients Clients Clients Clients Clients Clients Clients Client Operations Client Operations Client Opera | Agency Deals<br>Agency Agency Agency<br>Arkansas Insuran<br>Agency Name<br>PHC Group<br>PHC Group<br>PhC Broup<br>Agency Agency Agency<br>Agency Agency Agency<br>Agency Agency Agency<br>Agency Agency Agency<br>Agency Agency Agency<br>Agency Agency Agency<br>Agency Agency Agency<br>Agency Agency Agency<br>Agency Agency Agency<br>Agency Agency Agency<br>Agency Agency Agency<br>Agency Agency<br>Agency Agency<br>Agency Agency<br>Agency Agency<br>Agency Agency<br>Agency Agency<br>Agency Agency<br>Agency Agency<br>Agency Agency<br>Agency Agency<br>Agency Agency<br>Agency<br>Age | res Address Conencercation D<br>Details<br>n<br>ce will use this information to<br>com I<br>me<br>Middle Name | dentify and authorize you     *Confirm Email     robert davis@sest123     *Last Name     Devis | to start doing business.   |
|                                                                                                    | *NPN                                                                                                    |                                                                                                    |                                                                                                |                            |
|                                                                                                    | 5664522656                                                                                                    |                                                                                                    |                                                                                                |                            |
|                                                                                                    | *State License Numb                                                                                                    | ber                                                                                                    | *Agency TIN                                                                                    |                            |
|                                                                                                    | 1122332                                                                                                    |                                                                                                    | 88-2255622                                                                                     |                            |
|                                                                                                    | License Valid From                                                                                                    |                                                                                                    | License Valid To                                                                               |                            |

Figure 1. Agency Portal Landing Page

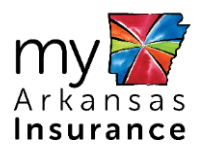

# 2.3.1: Navigating the Agent Portal

The following table explains how to navigate in the Agent Portal:

| App Center         | Language       | My Account        | Learn More                   |
|--------------------|----------------|-------------------|------------------------------|
| Click the Apps     | Click the      | Click <b>My</b>   | Click Get Assistance to be   |
| Center tab to be   | Language(s)    | Account to view   | directed to the Help Center. |
| directed to the    | icon to view   | account details,  |                              |
| Manage Clients     | the Agent      | including Agent   |                              |
| Introduction page. | Portal in your | Details, Business |                              |
| $\triangleright$   | preferred      | Address, and      |                              |
|                    | language.      | Communications    |                              |
|                    |                | Details.          |                              |

**Table 1: Agency Portal Navigation Options** 

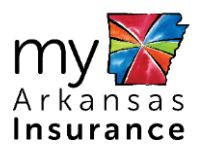

#### 3: User Account Management

#### 3.1: Create a User Account

Creating a user account enables Agencies to sign in to the Agent Portal.

An Agency can create an account and register on the Agent Portal to assist state residents with their health insurance related questions and sell group health insurance policies to employers and employees.

Registered users can use their login credentials to sign in to the Agent Portal. A registered user can sign in and manage clients, Brokers, and Broker Admin, determine client eligibility, apply for health insurance coverage on behalf of customers, search plans, share proposals with customers, and enroll employees.

To create an account on the Agent Portal:

- 1. Go to www.myarinsurance.com.
- 2. Click Manage SHOP in the upper right-hand corner.
- 3. Click Agents/Brokers.

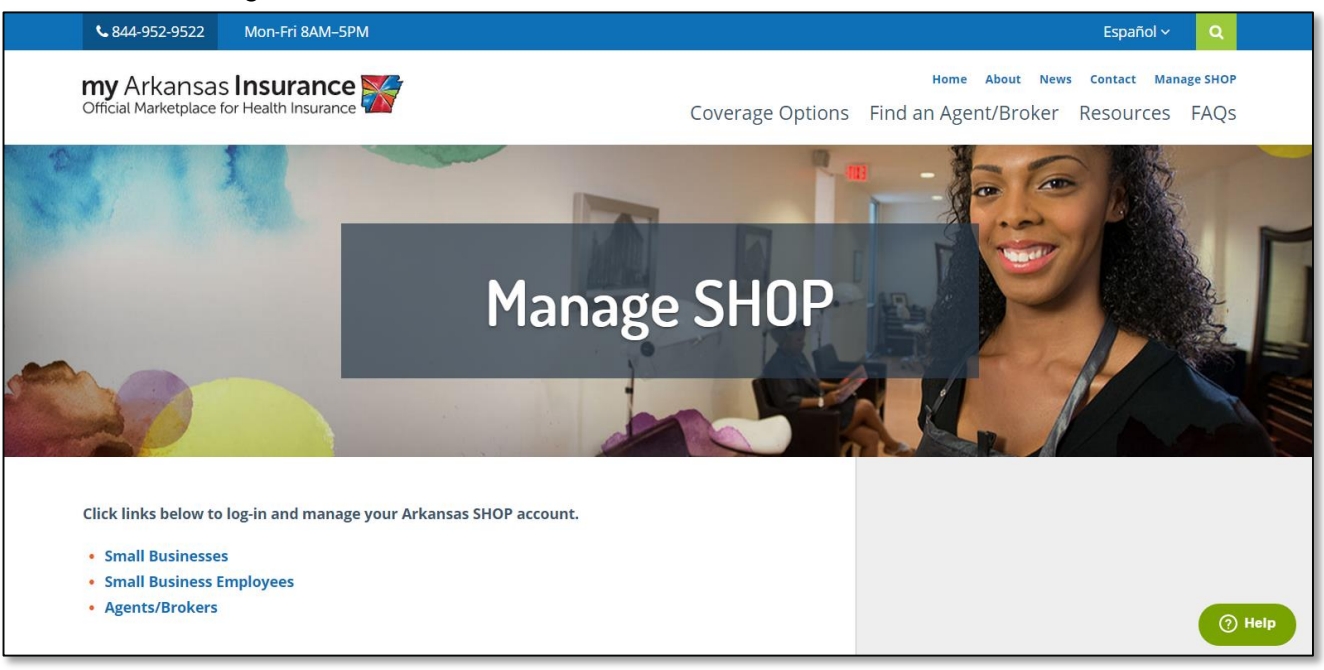

Figure 2. My Arkansas Insurance page

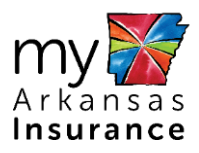

4. Click **Create Account**.

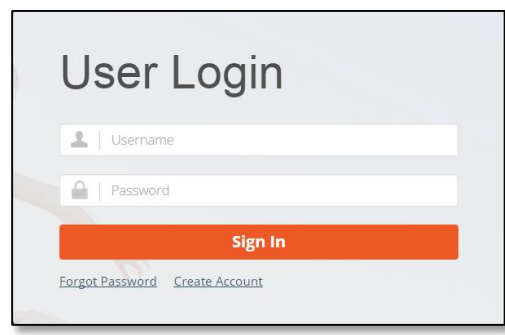

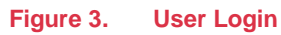

- 5. In the First Name field, enter your name.
- 6. In the Last Name field, enter your last name.
- 7. In the Email field, enter your email address.
- 8. In the Username field, enter a username. You have the option of using your email as a username.
- 9. In the Password field, enter your password.
- 10. In the Confirm Password field, enter your password again.
- 11. Select the "I agree and accept to the Privacy Policy statements" check box.
- 12. Click Save.
- 13. From the Security Question list, select your security questions.
- 14. In the Answer field, enter your respective answers for the security questions.
- 15. Click **Register**.

|   | 1                                |                | 2                  |     |
|---|----------------------------------|----------------|--------------------|-----|
|   | Registration Information         |                | Security Questions |     |
|   | First Name                       |                |                    |     |
|   | Last Name                        |                |                    |     |
|   | Email                            |                |                    |     |
|   | Username                         |                |                    |     |
|   | Use Email Address as Username    | 2              |                    |     |
|   | Password                         |                |                    |     |
|   | Confirm Password                 |                |                    |     |
|   | I agree and accept to the Privac | y Policy state | ments.             |     |
| _ | Sa                               | ave            |                    |     |
|   | Figure 4.                        | Regi           | stration pa        | age |

Upon successful system authentication, you will be directed to the User Login page.

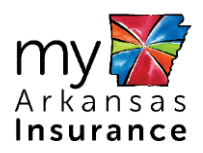

#### 3.2: Login to the Agent Portal

- 1. In the Username field, enter Username.
- 2. In the Password field, enter Password.
- 3. Click Sign In.

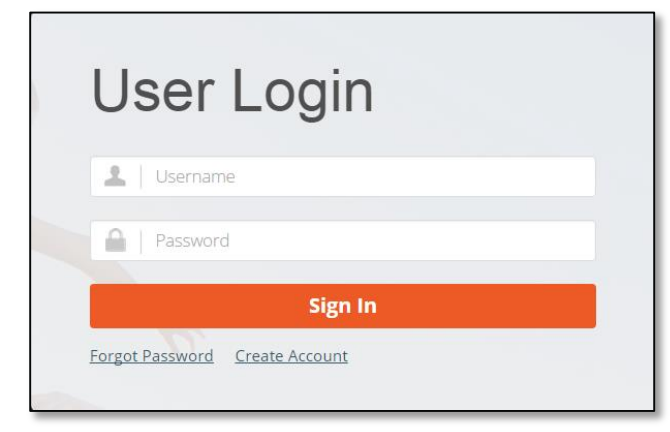

#### 3.3: Complete Your Agency Profile

After registration, the Agent Portal stores the details that you entered when you registered. You must complete your profile to perform activities for clients.

You are asked to provide the following information:

- Agency Details
- Business Address
- Communication Details

When you complete each section and click **Save and Continue**, the next section will display automatically. All fields marked with an asterisk (\*) are mandatory.

| my Arkansas Insurance<br>Official Marketplace for Health Insurance                                                                                                    | My Account Get Assistant                                                                                                    | ce • (In Español)                                                                                                  |  |
|----------------------------------------------------------------------------------------------------|----------------------------------------------------------------------------------------------------|----------------------------------------------------------------------------------------------------|--|
|                                                                                                    |                                                                                                    | 🛔 robert davis@test123.com +                                                                                       |  |
| Client Operations Client Operations Client Service Constant Constant Consta | Agenzy Datases Connectances<br>Argunger Deficient<br>Argunger Deficient<br>Argunger Deficient<br>Argunger Contact Talases<br>Argunger Deficient<br>Argunger Deficient<br>Argunger De | to identify and authorite you to start doing business.  Confirm final  Footfrom final  Fust Name Suffs Suffs Suffs |  |
|                                                                                                    | *NPN<br>5664522656                                                                                                    | there 74                                                                                                    |  |
|                                                                                                    | TT22332                                                                                                    | 88-2255622                                                                                                    |  |
|                                                                                                    | License Valid From                                                                                                    | License Valid To                                                                                                   |  |

Figure 5. Agency Details page

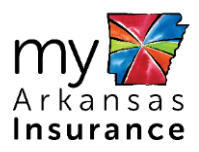

#### 3.3.1: Add Agency Details

The Agency Details page enables Agencies to provide agency information.

| Agency Details                    |                               |                               |                       |  |  |  |  |
|-----------------------------------|-------------------------------|-------------------------------|-----------------------|--|--|--|--|
| *Required Information             |                               |                               |                       |  |  |  |  |
| My Arkansas Insurance wi          | ll use this information to id | entify and authorize you to s | start doing business. |  |  |  |  |
| *Agency Name                      |                               |                               |                       |  |  |  |  |
| IHC Group                         |                               |                               |                       |  |  |  |  |
| *Email Address                    |                               | *Confirm Email                |                       |  |  |  |  |
| robert.davis@test123.com          | ă                             | robert.davis@test123.com      |                       |  |  |  |  |
| *Primary Contact Name             |                               |                               |                       |  |  |  |  |
| *First Name                       | Middle Name                   | *Last Name                    | Suffix                |  |  |  |  |
| Robert                            |                               | Davis                         | Suffix 🔹              |  |  |  |  |
| Agency Website URL                | Agency Website URL            |                               |                       |  |  |  |  |
| *NPN                              |                               |                               |                       |  |  |  |  |
| 5664522656                        |                               |                               |                       |  |  |  |  |
| *State License Number *Agency TIN |                               |                               |                       |  |  |  |  |
| TT22332                           |                               | 88-2255622                    |                       |  |  |  |  |

Figure 6. Agency Details

On the Agency Details page, enter the following information:

- 1. Agency Name
- 2. Email Address
- 3. Primary Contact Name
- 4. Agency Website URL
- 5. NPN
- 6. State License Number
- 7. Agency TIN
- 8. License Valid From and To Dates
- 9. Marketing and Outreach Information
- 10. Click Save and Continue.

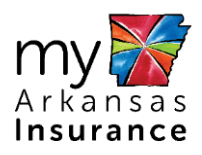

#### 3.3.2: Add Your Business Address

| Business Address      |                                   |                          |                             |  |  |  |  |
|-----------------------|-----------------------------------|--------------------------|-----------------------------|--|--|--|--|
| *Required Information |                                   |                          |                             |  |  |  |  |
| My Arkansas Insura    | ance will use this information to | identify and authorize y | ou to start doing business. |  |  |  |  |
| Primary Address       |                                   |                          |                             |  |  |  |  |
| *Street Address       |                                   |                          |                             |  |  |  |  |
| 343 Glen St           |                                   |                          | E                           |  |  |  |  |
| Apt./Ste. #           |                                   |                          |                             |  |  |  |  |
| *City                 | *Zip                              | *County                  | *State                      |  |  |  |  |
| Little Rock           | 72201                             | PULASKI                  | ▼ AR                        |  |  |  |  |
| Working Hours         |                                   |                          |                             |  |  |  |  |
| *From                 | *Select AM/PM                     | *To                      | *Select AM/PM               |  |  |  |  |
| 08:00                 | AM 🔻                              | 08:00                    | PM •                        |  |  |  |  |
| *Working Days         | esday 🗷 Wednesday 🗷 Thurs         | day 🖻 Friday 🔲 Saturo    | day 🗏 Sunday                |  |  |  |  |
| Select                |                                   |                          | •                           |  |  |  |  |
|                       |                                   |                          |                             |  |  |  |  |

Figure 7. Business Address page

On the **Business Address** page, enter the following information:

- 1. Primary Street Address
- 2. Working Hours
- 3. Working Days
- 4. Area of Expertise

Click Save and Continue.

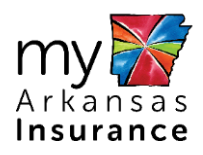

#### 3.3.3: Add Your Communication Details

| Communication Details                                                                                           |         |                 |                             |        |  |  |  |
|----------------------------------------------------------------------------------------------------|---------|-----------------|-----------------------------|--------|--|--|--|
| *Required Information                                                                                           |         |                 |                             |        |  |  |  |
| Please enter the following communication details. My Arkansas Insurance will use it to communicate with<br>you. |         |                 |                             |        |  |  |  |
| *Mailing Address   Mailing address same as business address                                                     |         |                 |                             |        |  |  |  |
| *Street Address                                                                                                 |         |                 |                             |        |  |  |  |
| 343 Glen St                                                                                                    |         |                 |                             |        |  |  |  |
| Apt./Ste. #                                                                                                    |         |                 |                             |        |  |  |  |
|                                                                                                    |         |                 |                             |        |  |  |  |
|                                                                                                    |         |                 |                             |        |  |  |  |
| *City                                                                                                    | *Zip    | *County         |                             | *State |  |  |  |
| Little Rock                                                                                                    | 72201   | PULASKI         | *                           | AR     |  |  |  |
| *Phone Number                                                                                                   | Ext     | Preferred Metho | Preferred Method of Contact |        |  |  |  |
| (852) 458-5458                                                                                                  |         | Cell            |                             | ۲      |  |  |  |
| Secondary Phone Numl                                                                                            | ber Ext | Phone Type      |                             |        |  |  |  |
|                                                                                                    | Home    | Home 🔻          |                             |        |  |  |  |
|                                                                                                    |         |                 |                             |        |  |  |  |
| Available Languages: 2 Selected                                                                                 |         |                 |                             |        |  |  |  |
|                                                                                                    |         |                 |                             |        |  |  |  |

#### Figure 8. Communication Details

On the **Communication Details** page, enter the following information:

- Mailing Address
- Primary Contact Number
- Secondary Contact Number
- Preferred Language

Click Save and Continue.

#### 3.4: Update Account Details

Once you have completed the Agency Details sections, your user account information is stored by the Agent Portal. You can review your user profile information in the My Account section.

To update your user account information, you must:

- 1. Sign in to the Agent Portal using your username and password created during registration.
- 2. Select your My Account from the top Navigation menu.
- 3. Edit profile information, if needed.

| my Arkansas Insurance<br>Official Marketplace for Health Insurance                                                                                                    | App Center My Account Get Assistance -      | En Español                                       |  |
|----------------------------------------------------------------------------------------------------|---------------------------------------------|--------------------------------------------------|--|
|                                                                                                    |                                             | A robert davis@test123.com +                     |  |
| Client Operations <ul> <li>Manage Closes</li> <li>Manage Proposals</li> </ul> <ul> <li>Manage Closes</li> <li>Manage Closes</li> <li>Manage Closes</li> <li>Manage Closes</li> <li>Cover Page Templates</li> <li>Message Center</li> </ul> | Aurey down                                  | entify and authorite you to start dong business. |  |
|                                                                                                    | *NPN<br>5664522656<br>*State License Number | *Agency TIN                                      |  |
|                                                                                                    | TT22332                                     | 88-2255622                                       |  |

Figure 9. My Account menu

#### 3.4.1: Changing Security Questions

You can use the **Change Security Questions** page to change the security questions and answers you provided during registration. You will be prompted to answer the security questions if you forget your password and need to reset it.

To update your security information:

- 1. Sign into the Agent Portal using your username and password created during registration.
- 2. Select your **Username** in the top right-hand corner.
- 3. Click Change Password.
- 4. Click Change Security Questions.
- 5. In the Security Question 1 field, select a question.
- 6. In the Security Answer 1 field, enter an answer.
- 7. In the Security Question 2 field, select a question.
- 8. In the Security Answer 2 field, enter an answer.
- 9. In the Security Question 3 field, select a question.
- 10. In the Security Answer 3 field, enter an answer.
- 11. Click Save and Logout.

| Email<br>peter.reed@test123.com |  |
|---------------------------------|--|
| Old Password                    |  |
| New Password                    |  |
| Confirm Password                |  |

Figure 10. Change Password

| Change Security                    |   |
|------------------------------------|---|
| Questions                          |   |
| Username<br>peter.reed@test123.com |   |
| Email<br>peter.reed@test123.com    |   |
| Select                             | ۲ |
|                                    |   |
| Select                             | ۲ |
|                                    |   |
| Select                             | * |
|                                    |   |
| Save and Logout                    |   |

Figure 11. Change Security Questions

#### 3.4.2: Resetting Your Password

You can use the Password page to change or reset your password.

To reset your password:

- 1. Sign into the Agent Portal using your username and password created during registration.
- 2. Select your **Username** in the top right-hand corner.
- 3. Click Change Password.

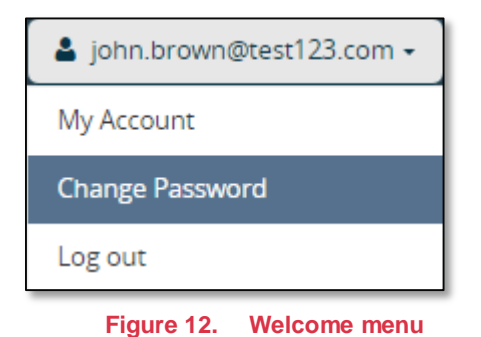

#### 4: Managing Clients

#### 4.1: Introduction

The Manage Clients section of the Agent Portal enables you to manage your clients and perform the following activities:

- Add/Update Clients
- Send and manage plan proposals
- File an eligibility application and enrollment on behalf of your clients
- Enrollment employees
- Manage payments

To manage your employer clients, click Manage Clients from the left navigation menu.

| my Arkansas Insurance                                                                                                    | App Center My Account                                                                                                    | Get Assistance +                                                                                                    | En Español                                                                                  |  |
|----------------------------------------------------------------------------------------------------|----------------------------------------------------------------------------------------------------|----------------------------------------------------------------------------------------------------|---------------------------------------------------------------------------------------------|--|
|                                                                                                    |                                                                                                    |                                                                                                    | La peter reed@test123 com ▼                                                                 |  |
| Client Operations          Manage Clients         Manage Proposals         Agent Operations         Cover Page Templates         Manage Agencies         Manage Clients | ntroduction<br>is secton alows you to work w<br>formation. It also helps you mai<br>elow are various actions you car<br>eloto wup on pending citeria at<br>Send and manage pina propo<br>File elegibility application and<br>Report Iffe charge event<br>Manage grevances | Ith your clients by keeping an<br>nage and follow up with pendia<br>perform for listed clients fron<br>twities and manage appointm<br>atis<br>nnrollment | organized record of your clent's general<br>ng clent activities.<br>n this section:<br>ents |  |
|                                                                                                    | arketnlace                                                                                                    |                                                                                                    |                                                                                             |  |
| <br>My ansas freation insurance wi<br>Arkansas ansas<br>Insurance ⊠ support@myARinsurance.com                                                                           | arketplace                                                                                                    |                                                                                                    |                                                                                             |  |

Figure 13. Manage Clients - Introduction page

#### 4.2: Managing Clients

The Clients page enables you keep an organized record of your client's general information and helps you to manage and follow up with pending client activities.

To manage clients, you must first perform one of the following activities:

- Search for a client (with a profile on the Employer Portal)
- Add a new client (without a profile on the Employer Portal)

#### 4.2.1: Searching for a Client

| Clients                |                         |                |
|------------------------|-------------------------|----------------|
| + Show Filter          |                         |                |
|                        |                         | ADD NEW CLIENT |
| ASSIGN TO BROKER ADMIN | REMOVE CLIENT(S)        |                |
| Search                 | Within                  |                |
|                        | Legal Business Name     | ▼ SEARCH       |
|                        |                         |                |
|                        | Figure 14. Clients page |                |

To search a client:

- 1. On the Clients page, click Add New Client.
- On the Search Client page, select the Search New Client radio button.
   Enter either the client's Account Number or Email Address.
- 4. Click Search.

| my Arkansas Insurance                                                                                                    | App Center                                                         | My Account                           | Get Assistance •                               |                        | En Español           |  |
|----------------------------------------------------------------------------------------------------|--------------------------------------------------------------------|--------------------------------------|------------------------------------------------|------------------------|----------------------|--|
|                                                                                                    |                                                                    |                                      |                                                | 🔺 peter                | r reed@test123.com + |  |
| Client Operations Clients Clients Clie | Search (<br>Search New Client<br>Add New Client (<br>ccount number | Client E<br>nt<br>(If the client doe | Employer<br>is not have an account on<br>Email | My Arkansas Insurance) | SEARCH               |  |
| My Kansas Health Insurance M                                                                                                    | arketplace                                                         |                                      |                                                |                        |                      |  |

Figure 15. Search Client Employer page

- 5. Click **Select Client** next to the client you wish to manage.
- 6. On the Review Client page, click Add Client.

To add a client:

- 1. On the Clients page, click Add New Client.
- 2. On the Search Client page, select Add New Client radio button.
- 3. Click Search.

| Client Operations    | Search Clien                                        | t Employer                            |               |
|----------------------|-----------------------------------------------------|---------------------------------------|---------------|
| Manage Clients       | ocuron onen                                         | Linpioyer                             |               |
| Manage Proposals     | Search New Client     Add New Client (If the client | i dear oot haw an account on Mu Arkan | ar Incurance) |
| Agent Operations     | Account number                                      | Email                                 | as insurance) |
| Cover Page Templates |                                                     |                                       | SEARCH        |
| Manage Agencies      |                                                     |                                       |               |
| Message Center       |                                                     |                                       |               |
|                      |                                                     |                                       |               |

Figure 16. Search Client Employer page

- 4. Enter basic employer information:
  - Name
  - Company Name
  - Contact Address
  - Email
  - Preferred Language
  - Phone Number

| *First Name         | Middle Name | *Last Name        | Suffix |
|---------------------|-------------|-------------------|--------|
|                     | 1           |                   | Suffix |
| * Company Name      |             |                   |        |
| Contact Addre       | 955         |                   |        |
| Apt./Ste. #         |             |                   |        |
| *City               | *Zip        | *County<br>County | *State |
| *Email Address      |             | *Confirm Email    |        |
| * Preferred Languag | re          | Phone Number      | Ext    |
| English             |             | •                 |        |

Figure 17. Add New Client (Employer) page

After searching or adding a client to your client list you can request authorization or manage proposals.

# 4.2.2: Assigning Client to Broker

To assign clients to Broker:

1. On the Clients page, click the checkbox next to the client and click Assign to Broker.

| Clients        |                   |                            |                   |                    |                            |               |
|----------------|-------------------|----------------------------|-------------------|--------------------|----------------------------|---------------|
| + Show Filter  |                   |                            |                   |                    |                            |               |
|                |                   |                            |                   |                    | ADD                        | NEW CLIENT    |
|                |                   |                            |                   |                    |                            |               |
| ASSIGN TO BROK | KER ADMIN         | REMOVE CL                  | IENT(S)           |                    |                            |               |
| Search         |                   |                            | Within            |                    |                            |               |
|                |                   |                            | Legal Business    | Name               | •                          | SEARCH        |
|                |                   |                            |                   |                    |                            |               |
|                |                   |                            |                   |                    |                            | DOWNLOAD      |
|                |                   |                            |                   |                    | 1                          | to 5 of 8 🗿 🖸 |
| Client List    |                   |                            |                   |                    |                            |               |
| Select All     | Legal<br>Business | Employer<br>Identification | Contact           | Assigned<br>Broker |                            |               |
| •              | Name 🔺            | Number ≎                   | Name 🗘            | Admin ≎            | Status                     | Actions       |
|                | Asus              | 22-1212345                 | Taylor,<br>Ronald |                    | Authorization<br>Required; | • 6           |

Figure 18. Clients page

#### 4.2.3: Assigning Client to Broker Admin

To assign clients to Broker Admin:

2. On the Clients page, click the checkbox next to the client and click Assign to Broker Admin.

| Clients                    |                            |                   |                   |                            |                 |
|----------------------------|----------------------------|-------------------|-------------------|----------------------------|-----------------|
| + Show Filter              |                            |                   |                   |                            |                 |
|                            |                            |                   |                   | ADI                        | D NEW CLIENT    |
| ASSIGN TO BROKER ADMIN     | REMOVE CL                  | IENT(S)           |                   |                            |                 |
| Search                     |                            | Within            |                   |                            |                 |
|                            |                            | Legal Busin       | ess Name          | •                          | SEARCH          |
|                            |                            |                   |                   |                            |                 |
|                            |                            |                   |                   |                            | DOWNLOAD        |
| Client List                |                            |                   |                   |                            | 1 to 5 of 8 🗿 🖸 |
| Legal                      | Employer                   |                   | Assigned          |                            |                 |
| Select All Business Name ^ | Identification<br>Number ¢ | Contact<br>Name ≎ | Broker<br>Admin ≎ | Status                     | Actions         |
| Asus                       | 22-1212345                 | Taylor,<br>Ronald |                   | Authorization<br>Required; | • 6             |

Figure 19. Clients page

# 4.2.4: Removing Client

To remove a client from your account:

- 1. On the Clients page, select the client check box.
- 2. Click Remove.

#### 4.2.5: Viewing Client Details

To view client details:

- 1. On the Clients page, under the Actions column, click View Client Details.
- 2. On the Review Details (Employer) page, view your client's details.
- 3. Click **Previous** to return to the Clients page.

| Review Details (Employer)        |                      |  |
|----------------------------------|----------------------|--|
| Company Name                     | Business Contact     |  |
| Asus                             | Taylor, Ronald       |  |
| Legal Business Address           | Primary Phone Number |  |
| 2232 Glen St, 72201, AR, PULASKI | 7985611625           |  |
| Email Address                    | Preferred Language   |  |
| ronald.taylor@test123.com        | English              |  |
|                                  |                      |  |
|                                  |                      |  |

Figure 20. Review Details page

# 4.2.6: Editing Client Details

To edit client details:

- 1. On the Clients page, under the Actions column, click Edit Client Details.
- 2. On the Edit Client (Employer) page, update the client information.

| *Required Information           |             |            |        |  |
|---------------------------------|-------------|------------|--------|--|
| *First Name                     | Middle Name | *Last Name | Suffix |  |
| Ronald                          | ±           | Taylor     | Suffix |  |
| + C                             |             |            |        |  |
| * Company Name                  |             |            |        |  |
| Asus                            |             |            |        |  |
|                                 |             |            |        |  |
| Contact Addres                  | S           |            |        |  |
|                                 |             |            |        |  |
| *Street Address                 |             |            |        |  |
| *Street Address<br>2232 Glen St |             |            |        |  |
| *Street Address                 |             |            |        |  |

Figure 21. Edit Client (Employer) page

#### 3. Click Continue.

4. On the Review Details (Employer) page, review the details and click **Submit**.

| Review Details (Employer)        |                    |  |  |  |  |
|----------------------------------|--------------------|--|--|--|--|
| Company Name                     | Business Contact   |  |  |  |  |
| Asus                             | Taylor, Ronald     |  |  |  |  |
| 2232 Glen St, 72201, AR, PULASKI | 7985611625         |  |  |  |  |
| Email Address                    | Preferred Language |  |  |  |  |
| ronald.taylor@test123.com        | English            |  |  |  |  |
|                                  |                    |  |  |  |  |
|                                  | PREVIOUS           |  |  |  |  |

Figure 22. Review Details (Employer) page

#### 5: Managing Client Operations

The Client Operations section of the Agent Portal enables you to perform the following activities for your employer clients:

- View Proposals
- View Client Profile
- Manage Authorization
- Manage Proposals

| my Arkansas Insurance<br>Official Marketplace for Health Insurance | App Center My Account Get Assis  | tance • En Español           |
|--------------------------------------------------------------------|----------------------------------|------------------------------|
|                                                                    |                                  | 🛓 robert davis@test123.com - |
| Client On enstions                                                 |                                  |                              |
| Client Operations                                                  | Review Details (Em               | plover)                      |
| Manage Clients                                                     |                                  | p,                           |
| Client: Allyson Putman                                             | Company Name                     | Business Contact             |
| <ul> <li>View Proposal</li> </ul>                                  | Putman Associates                | Putman, Allyson              |
| View Profile                                                       | Legal Business Address           | Primary Phone Number         |
| Authorization                                                      | 101 Olive St, 72201, AR, PULASKI | 8991002101                   |
|                                                                    | Email Address                    | Preferred Language           |
| Manage Proposals                                                   | allyson.putman@test123.com       | English                      |
| Agent Operations                                                   |                                  |                              |
| Manage Brokers                                                     |                                  | PREVIOUS                     |
| Manage Broker Admin                                                |                                  |                              |
| Cover Page Templates                                               |                                  |                              |
| Message Center                                                     |                                  |                              |
|                                                                    |                                  |                              |

Figure 23. Client Operations

#### 5.1: View Proposals

The Proposal List page enables Agencies to view proposals created by Brokers and Broker Admin.

- Agencies can view.
- Proposal Number
- Client Details
- Contribution Model
- Benefits
- Proposal Status
- Effective From Date
- View Proposal Details

| <b>my</b> Arkansas <b>Insurance</b> 😿<br>Official Marketplace for Health Insurance | App Center  | My Account                           | My Account Get Assistance - |                                                 |          | En Español          |                  |  |
|------------------------------------------------------------------------------------|-------------|--------------------------------------|-----------------------------|-------------------------------------------------|----------|---------------------|------------------|--|
|                                                                                    |             |                                      |                             |                                                 |          | A robert.dav        | is@test123.com + |  |
| Client Operations                                                                  | Propos      | al List                              |                             |                                                 |          |                     |                  |  |
| Client: Allyson Putman  View Proposal  View Profile  Authorization                 | Search      |                                      |                             | <b>Within</b><br>Proposals                      |          | ۲                   | SEARCH           |  |
| Manage Proposals                                                                   |             |                                      |                             |                                                 |          |                     | DOWNLOAD         |  |
| gent Operations                                                                    | Proposals ¢ | Client Details<br>≎                  | Contribution<br>Model       | Benefits                                        | Status 🗘 | Effective<br>From - | Actions          |  |
| Manage Brokers     Manage Broker Admin                                             | EMP-FF-6137 | Putman<br>Associates<br>Employees: 3 | FIXED<br>PERCENTAGE         | Medical<br>Insurance :<br>Dental<br>Insurance : | SENT     | 01/01/2016          | •                |  |
| Cover Page Templates     Message Center                                            |             | St                                   | nowing 1 to 1 of 1          | entries                                         |          |                     |                  |  |
|                                                                                    |             |                                      |                             |                                                 |          |                     |                  |  |

Figure 24. Proposal List page

To view proposal details:

1. Click View Client Details from the Actions column next to the client.

| Review                                                                                             | Propos                                                                             | al                                                         |                                                                           |                            |               |
|----------------------------------------------------------------------------------------------------|------------------------------------------------------------------------------------|------------------------------------------------------------|---------------------------------------------------------------------------|----------------------------|---------------|
| Please review th                                                                                   | e details below.                                                                   |                                                            |                                                                           |                            |               |
| Below is the sun                                                                                   | nmary of the estima                                                                | ated premium costs                                         | and your plar                                                             | selections.                |               |
|                                                                                                    |                                                                                    |                                                            |                                                                           |                            | NT 🕹 DOWNLOAD |
| Enrollment                                                                                         | Period                                                                             |                                                            |                                                                           |                            |               |
| Effective Date                                                                                     | e                                                                                  |                                                            | End Cove                                                                  | rage On                    |               |
| Proposal Id                                                                                        |                                                                                    | EM                                                         | P-FF-6137                                                                 |                            |               |
| Effective Date                                                                                     |                                                                                    | 201                                                        | 16-01-01                                                                  |                            |               |
| Description                                                                                        |                                                                                    |                                                            |                                                                           |                            |               |
| Client Name                                                                                        |                                                                                    | Put                                                        | tman Associate                                                            | 25                         |               |
| Primary Contac                                                                                     | t                                                                                  |                                                            |                                                                           |                            |               |
| Enrollmen                                                                                          | t Details                                                                          |                                                            |                                                                           |                            |               |
| Employee ID                                                                                        | Date of Birth                                                                      | Tobacco User                                               | Zip Code                                                                  | County                     | Dependents    |
| HC005                                                                                              | 08/31/1980                                                                         | No                                                         | 80001                                                                     | JEFFERSON                  | No            |
| HC004                                                                                              | 08/28/1980                                                                         | No                                                         | 80001                                                                     | JEFFERSON                  | YES (2)       |
| HC006                                                                                              | 09/01/1980                                                                         | Yes                                                        | 80001                                                                     | JEFFERSON                  | No            |
| Employees can a<br>select any plan f<br>applicable).<br>Health Coverage<br>• Arkansas Blu<br>Metal | Offer Of Cov<br>accept the health in<br>rom the plan catego<br>e Cross and Blue Si | erage<br>surance company a<br>ory and insurance o<br>hield | ind plan you se<br>company belov<br>Dental Covera<br>• BEST Life<br>Metal | elected, or<br>v (if<br>ge |               |

Figure 25. Review Proposal

# 5.2: View Client Profile

The My Profile page enables Agencies to view the profile information of clients.

| My Profile            |             |                            |          |
|-----------------------|-------------|----------------------------|----------|
| *Required Information |             |                            |          |
| Basic information     |             |                            |          |
| *First Name           | Middle Name | *Last Name                 | Suffix   |
| Allyson               | Ē           | Putman                     | Suffix 🔹 |
| *Account number       |             | *Email Address             |          |
| 1443716684435         |             | allyson.putman@test123.com | m        |
| *SSN/TIN              |             | *Birth Date                |          |
| XXX-XX-1234           |             | 08/09/1990                 |          |
| *Legal Business Name  |             |                            |          |
| Putman Associates     |             |                            |          |
|                       |             |                            |          |
| Residence addres      | s           |                            |          |
| *Street Address       |             |                            |          |
| 101 Olive St          |             |                            |          |
| Apt./Ste. #           |             |                            |          |
|                       |             |                            |          |
| *City                 | *Zip        | *County                    | *State   |
| Little Rock           | 72201       | PULASKI V                  | AR       |
|                       |             |                            |          |

Figure 26. My Profile

#### 5.3: Managing Authorization

The Authorization section enables Agencies to assign clients to Brokers and Broker Admin to manage authorization for your clients. It keeps an organized record of your client's authorization and enables you to view, approve, or reject authorizations.

To assign a client to a Broker:

- 1. From the Manage Clients page, click the **checkbox** next to the client.
- 2. Click Assign to Broker.

| my Arkansas Insurance                                                         | App Center            | My Account                                   | Get Assistance                  |                  |                   |                      | En Españoi         |  |  |
|-------------------------------------------------------------------------------|-----------------------|----------------------------------------------|---------------------------------|------------------|-------------------|----------------------|--------------------|--|--|
|                                                                               |                       |                                              |                                 |                  |                   | A robert d           | avis@test123.com + |  |  |
| Client Operations                                                             | Clients<br>Show Elter | ļ                                            |                                 |                  |                   |                      | DD NEW CLIENT      |  |  |
| Manage Brokers Manage Broker Admin Manage Broker Admin G Cover Fage Templates | ASSIGN TO BRO         | IKER ADMIN                                   | ASSIGN TO BROKE                 | R REMO           | NE CLIENT(S)      |                      | SEARCH             |  |  |
| 🔇 Message Conter                                                              | lient List            | Legal                                        | Employer                        |                  | Assigned          |                      | DOWNLOAD           |  |  |
|                                                                               | ielect All            | Business<br>Name - I<br>Putman<br>Associates | dentification As<br>Number ÷ Br | signed<br>sker ÷ | Broker<br>Admin ® | Status<br>Authorized | Actions            |  |  |
|                                                                               |                       |                                              |                                 |                  |                   |                      | _                  |  |  |

Figure 27. Clients page

3. From the Assign to Broker page, click **assign** icon next to the Broker.

| my Arkansas Insurance                              | App Center            | My Account                 | Get Assistance 🗸 |           |                         | En Español         |
|----------------------------------------------------|-----------------------|----------------------------|------------------|-----------|-------------------------|--------------------|
|                                                    |                       |                            |                  |           | 💄 robert.d              | avis@test123.com + |
| Client Operations                                  | Assign                | To Brok                    | er               |           |                         |                    |
| Manage Proposals  Agent Operations  Manage Brokers | Broker List<br>Name ¢ | Email                      | Contact          | License # | Account<br>Number       | 1 to 1 of 1 O O    |
| Manage Broker Admin     Cover Page Templates       | Reed, Peter           | peter.reed@tes<br>t123.com | 8524585458       | AB22312   | RefID_1443459<br>156123 | ۍ                  |
| Message Center                                     |                       |                            |                  |           |                         | PREVIOUS           |

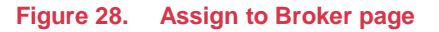

4. From the Review Assign Clients page, click Assign Clients.

| my Arkansas Insurance                                                                                                    | App Center                                                                                                   | My Account Get                      | Assistance -                    | En Español                   |
|----------------------------------------------------------------------------------------------------|----------------------------------------------------------------------------------------------------|-------------------------------------|---------------------------------|------------------------------|
|                                                                                                    |                                                                                                    |                                     |                                 | 🛓 robert.davis@test123.com 🗸 |
| Client Operations           Manage Clients           Manage Proposals           Manage Brokers           Manage Brokers           Manage Broker Admin           Cover Page Templates | Review A<br>Broker Name<br>Reed, Peter<br>Address<br>343 Gien St, Little R<br>Email ID<br>peter.reed@test123 | Assign C<br>ock, AR, 72201<br>R.com | lients                          |                              |
| Message Center                                                                                                    | The following client                                                                                         | s will be assigned to               | b broker Reed, Peter            |                              |
| W mossige center                                                                                                    | Client Name<br>Putman Associates                                                                             | EIN                                 | Contact Name<br>Putman, Allyson | Contact Number<br>8991002101 |
|                                                                                                    |                                                                                                    |                                     | c                               | ANCEL ASSIGN CLIENT(S)       |

Figure 29. Review Assign Clients page

5. Click Continue.

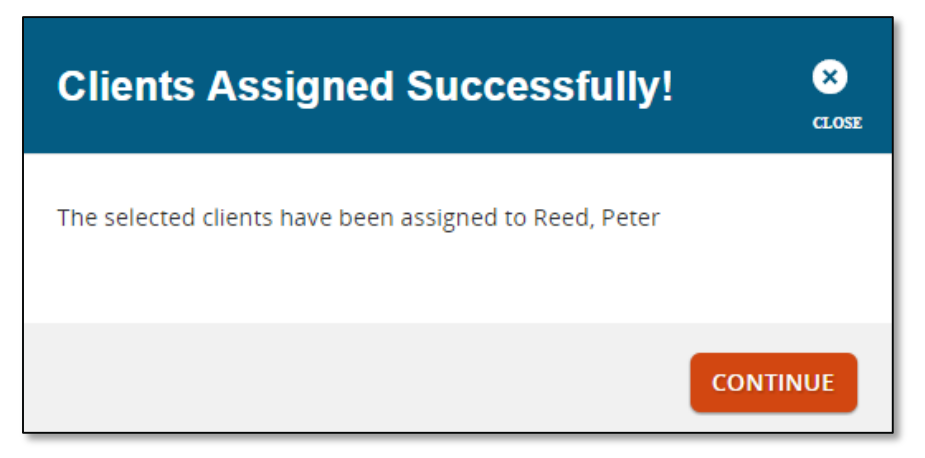

Figure 30. Clients Assigned Successfully

To assign a client to a Broker Admin:

- 1. From the Manage Clients page, click the **checkbox** next to the client.
- 2. Click Assign to Broker.

| My Arkansas Insurance                                                | App Center              | My Accou                                            | nt Get Assist                          | nce -              |                                   |                      | En Españoi        |
|----------------------------------------------------------------------|-------------------------|-----------------------------------------------------|----------------------------------------|--------------------|-----------------------------------|----------------------|-------------------|
|                                                                      |                         | -1                                                  |                                        |                    |                                   | A robort.da          | wis@test123.com + |
| Client Operations Clients Compared Manage Proposals Agent Operations | Clients<br>+ Show Effer | 5                                                   |                                        |                    |                                   |                      | DD NEW CLIENT     |
| Manage Brokers Manage Broker Admin Cover Page Templates              | ASSIGN TO BE<br>Search  | OKER ADMIN                                          | ASSIGN TO BR                           | Within             | REMOVE CLIENT(S)                  |                      | SEARCH            |
| S Message Center                                                     | Client List             |                                                     |                                        |                    |                                   |                      | DOWNLOAD          |
|                                                                      | Select All              | Legal<br>Business<br>Name -<br>Putman<br>Associates | Employer<br>Identification<br>Number + | Assigner<br>Broker | Assigned<br>d Broker<br>÷ Admin ÷ | Status<br>Authorized | Actions           |
|                                                                      |                         |                                                     |                                        |                    |                                   |                      |                   |

Figure 31. Clients page

From the Assign to Broker page, click **assign** icon next to the Broker.

| my Arkansas Insurance<br>Official Marketplace for Health Insurance    | App Center    | My Account Get            | Assistance -  |                | En Español              |  |
|-----------------------------------------------------------------------|---------------|---------------------------|---------------|----------------|-------------------------|--|
|                                                                       |               |                           |               | 💄 rob          | ert.davis@test123.com + |  |
| Client Operations           Manage Clients           Manage Proposals | Assign        | To Broke                  | r Admin       |                | 1 to 1 of 1 🖸 🖸         |  |
| Agent Operations                                                      | Broker Admin  | ns List<br>Email          | Contact       | Account Number | Action                  |  |
| Manage Brokers                                                        | Moore, Daniel | daniel.moore@<br>t123.com | es 3127293685 | 1443652343375  | 4                       |  |
| Manage Broker Admin     Cover Page Templates                          |               |                           |               |                |                         |  |
| Message Center                                                        |               |                           |               |                | PREVIOUS                |  |

Figure 32. Assign to Broker Admin

#### 5.4: Manage Proposals

The Manage Proposals page enables you to view proposal activity for all clients. You can perform the following activities:

- Search proposals
- View proposals
- Download proposal

| my Arkansas Insurance                            | App Center                                                                              | My Account Get As | sistance 🗸                 |          | En Español                   |
|--------------------------------------------------|-----------------------------------------------------------------------------------------|-------------------|----------------------------|----------|------------------------------|
|                                                  |                                                                                         |                   |                            | [        | ≗ robert.davis@test123.com ▾ |
| Client Operations Manage Clients                 | Proposa                                                                                 | als               |                            |          |                              |
| Manage Proposals Agent Operations Manage Brokers | Please select clie<br>Employer                                                          | ent type          | • Prop                     | osals    | •                            |
| Manage Broker Admin     Cover Page Templates     | Search                                                                                  |                   | <b>Within</b><br>Proposals |          | • SEARCH                     |
| Hessage Center                                   | Proposals List<br>Proposals ¢                                                           | Effective From \$ | Sent on \$                 | Status ÷ | 1 to 1 of 1 🗿 🕄              |
|                                                  | # EMP.FF-6137<br>Proposal<br>Putman<br>Associates<br>(AllysonP)<br>Employee Count<br>:3 | 01/01/2016        | 10/19/2015                 | SENT     | ۰ ځ                          |

Figure 33. Proposals page

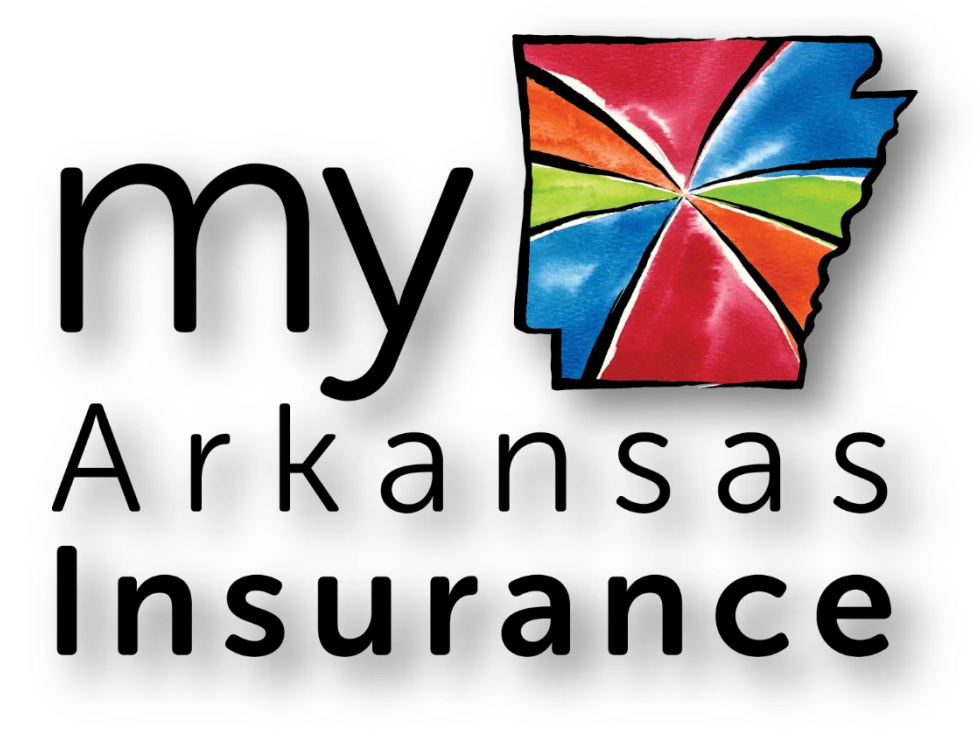